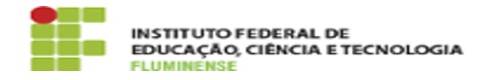

## [MANUAL] Configuração da Rede wIFF no iOS

04/07/2025 00:03:17

## Imprimir artigo da FAQ

| Categoria:                                                                                                    | Rede, Internet e Telefonia::Rede wIFF | Votos:              | 0                        |
|----------------------------------------------------------------------------------------------------|---------------------------------------|---------------------|--------------------------|
| Estado:                                                                                                    | public (all)                          | Resultado:          | 0.00 %                   |
|                                                                                                    |                                       | Última atualização: | Qua 09 Ago 11:03:20 2023 |
|                                                                                                    |                                       |                     |                          |
| Palavras-chave                                                                                                    |                                       |                     |                          |
| Wiff; WI-FI;WIFI; iOS; Configuração da Rede                                                                                                    |                                       |                     |                          |
|                                                                                                    |                                       |                     |                          |
| Procedimento (público)                                                                                                    |                                       |                     |                          |
| Introdução                                                                                                    |                                       |                     |                          |
| Este documento visa auxiliar na configuração para autenticação e acesso do<br>usuário à rede sem fio wIFF em dispositivos com sistema operacional IOS. |                                       |                     |                          |
| Requisitos Sistema operacional mobile iOS Possuir idIFF (Identificação<br>Unificada)                                                                   |                                       |                     |                          |
| Procedimentos para autenticação                                                                                                    |                                       |                     |                          |
| Para instalar o certificado e estar apto a se autenticar na rede sem fio wIFF,<br>utilizando o sistema operacional iOS, siga as orientações abaixo.    |                                       |                     |                          |
| 1- Na Tela de Início, acesse Ajustes > Wi-Fi.                                                                                                    |                                       |                     |                          |
| 2- Ative o Wi-Fi para que o dispositivo busque automaticamente as redes sem<br>fio disponíveis.                                                        |                                       |                     |                          |
| 3- Toque na rede wIFF para se conectar                                                                                                    |                                       |                     |                          |
| 4- Serão solicitadas suas credenciais de autenticação. Informe-as no formato<br>abaixo e clique em Conectar.                                           |                                       |                     |                          |
| Nome de usuário: seu CPF (ex.: 12345678900) Senha: sua Identificação<br>Unificada (idIFF)                                                              |                                       |                     |                          |
| 5- Neste momento será mostrado que o certificado está pronto para ser<br>instalado. Clique em Confiar para continuar.                                  |                                       |                     |                          |
| 6- Após se conectar você verá ao lado da rede wIFF.                                                                                                    |                                       |                     |                          |
|                                                                                                    |                                       |                     |                          |